# HyperIO

Harald Frank and translation by Schönfeld

| COLLABORATORS |                                                 |                 |           |
|---------------|-------------------------------------------------|-----------------|-----------|
|               | <i>TITLE</i> :<br>HyperlO                       |                 |           |
| ACTION        | NAME                                            | DATE            | SIGNATURE |
| WRITTEN BY    | Harald Frank and<br>translation by<br>Schönfeld | August 24, 2022 |           |

| REVISION HISTORY |      |             |      |  |  |
|------------------|------|-------------|------|--|--|
|                  |      |             |      |  |  |
| NUMBER           | DATE | DESCRIPTION | NAME |  |  |
|                  |      |             |      |  |  |
|                  |      |             |      |  |  |
|                  |      |             |      |  |  |

## Contents

| 1 | Нур  | erIO                                                           | 1  |
|---|------|----------------------------------------------------------------|----|
|   | 1.1  | HyperIO - the professional communication solution              | 1  |
|   | 1.2  | Everything about VMC Harald Frank                              | 3  |
|   | 1.3  | Thank-you's                                                    | 4  |
|   | 1.4  | Duties and rights of the user                                  | 4  |
|   | 1.5  | How to solve problems easily on your own                       | 5  |
|   | 1.6  | Please pay attention to this!                                  | 6  |
|   | 1.7  | HyperCOM and NetBSD                                            | 6  |
|   | 1.8  | HyperCOM and Linux                                             | 7  |
|   | 1.9  | HyperCOM 1 for the Amiga 1200 and BuddhaFlash clockport        | 7  |
|   | 1.10 | HyperCOM 3 for the Amiga 1200 and BuddhaFlash clockport        | 7  |
|   | 1.11 | HyperCOM 3+ for the Amiga 1200, all Buddha and CatWeasel       | 8  |
|   | 1.12 | HyperCOM 3i expansion module for HyperCOM 3z/4/ISDN-Blaster-Z2 | 9  |
|   | 1.13 | HyperCOM 3Tel for ISDN-Blaster-Z2 26 Pin expansion port        | 9  |
|   | 1.14 | HyperCOM 3Z for Zorro II Amigas and Draco                      | 10 |
|   | 1.15 | HyperCOM 4 for Zorro II Amigas and Draco                       | 11 |
|   | 1.16 | HyperCOM 3+ for Zorro II Amigas and Draco                      | 12 |
|   | 1.17 | HyperCOM 4+ for Zorro II Amigas and Draco                      | 13 |
|   | 1.18 | The external shell via a terminal                              | 13 |
|   | 1.19 | A bidirectional transfer protocol                              | 14 |
|   | 1.20 | A terminal program                                             | 14 |
|   | 1.21 | How to use the interfaces with Amiga DOS                       | 15 |
|   | 1.22 | The small and flexible manager for convenient printing         | 16 |
|   | 1.23 | Device Name and Unit number                                    | 17 |
|   | 1.24 | The serial prefs                                               | 18 |
|   | 1.25 | The parallel prefs                                             | 19 |
|   | 1.26 | Miami and Miami Deluxe                                         | 19 |
|   | 1.27 | NetConnect and Genesis                                         | 20 |
|   | 1.28 | What to mind with every terminal program                       | 20 |
|   | 1.29 | the ideal settings for Modems and ISDN-TA's                    | 21 |
|   | 1.30 | printing via TurboPrint                                        | 22 |

### **Chapter 1**

### **HyperIO**

#### 1.1 HyperIO - the professional communication solution

Welcome to the new HyperCOM software \_\_\_\_\_ Basic information: about VMC Harald Frank Vendor-information Thank-you's These people have contributed to the product.) Support Where you can get help Licence agreement Please read before installing! The registration card Already completed and posted? HyperCOM and Amiga-UNIX: HyperCOM and NetBSD The better Amiga-Unix HyperCOM and Linux-/ APUS The most popular Amiga-Unix The hardware and the software drivers: HyperCOM 1 clockport NEW For Amiga 1200 and BuddhaFlash HyperCOM 3 clockport

For Amiga 1200 and BuddhaFlash HyperCOM 3+ clockport/Buddha NEW For Amiga 1200 and all Buddha and CatWeasel models HyperCOM 3i For HyperCOM 3z/4/ISDN-Blaster-Z2 HyperCOM 3Tel For ISDN-Blaster-Z2 HyperCOM 3Z For Zorro II Amigas and Draco HyperCOM 4 For Zorro II Amigas and Draco HyperCOM 3+ NEW For Zorro II Amigas and Draco HyperCOM 4+ NEW For Zorro II Amigas and Draco Additional goodies to the drivers: Aux-Handler An external shell via terminal HydraCOM A bidirectional transfer protocol NComm v3.06 A terminal-program Port-Handler How to use the interfaces with Amiga-DOS PrintManager The small, flexible assistant for easy printing Additional directions for installation: Device name and unit number ...did you know? The serial prefs What you won't need any more The parallel prefs The small things you should know Additional hints for the hyperCOM.device:

Miami and Miami-Deluxe

surfing the internet faster NetConnect and Genesis surfing the internet faster Terminal-Software Pay attention to this when using terminals Modems up to 14.4 KBaud the ideal settings Modems up to 33.6 KBaud the ideal settings Modems up to 56 KBaud the ideal settings ISDN-TA's up to 64 KBit the ideal settings ISDN-TA's up to 128 KBit the ideal settings Additional hints for the hyperPAR.device: printing with HyperCOM How to speed up your printer printing with TurboPrint

Two minutes for the whole config!

#### 1.2 Everything about VMC Harald Frank

Vendor information: VMC Harald Frank Ringstr. 26 68789 St. Leon-Rot National: TEL: 06227/880460 13h-17h FAX: 06227/880464 24h International: TEL: +49 (0) 6227/880460 13h-17h FAX: +49 (0) 6227/880464 24h VMC Internetaddress: http://www.vmc.de VMC eMail-Support-Address:

support@vmc.de

#### 1.3 Thank-you's

Most important expressions of thanks go to:

My wife:

For her patience and understanding me spending so much time with this computer.

Jens Schönfeld:

For his re-designed HyperCOM 3+ and 4+ being probably the best interface boards for the Amiga on the market.

Ignatios:

For his NetBSD drivers for the Hypercom as well as the ISDN-Blaster-Z2.

The many satisfied customers:

For their appreciation of my work and my products. You help me keeping up my motivation with your support.

The few unsatisfied Customers:

For helping me bettering my products with your criticism.

Many others not mentioned in this list:

'cause everyone of you did his share to help me making products for the Amiga.

#### 1.4 Duties and rights of the user

The duties and rights of the user

By obtaining this product, you have not only bought the right to have flawless function and support for it.

By obtaining this product, it is your duty to report problems or malfunctions as fast as possible to us. Even if you're not sure if the problem is caused by this product, it's very important to pass the information to us.

With years of experience, we can find the cause and work out a possible solution very fast.

Please consider that there are many different possible configurations of hard and software in the computers of our customers. Therefore, it's not always possible to cover all the possible malfunctions caused by interactions between the components of your configuration, or even pre-compensate them in the product. The rights of the user

You - as our customer - have got the right to claim an errorfree product. We - as the vendor - have got the duty to observe the quality of our products and to eliminate problems as long as they are proved to be caused by our product. If the problem is not located in our product, we have got the right to claim all our financial efforts back from you.

Please include these things with a bugreport:

1.) A precise list of your configuration.

2.) A precise list of all the software you are using.

3.) the exact names and revisions of the products.

4.) Version numbers of the programs and hardware components.

5.) A detailed description of the problem, so be can reproduce the bug in our machines.

We need these thing via e-mail, fax or snail mail, that is: written, not just told on the phone. There can be too many misunderstandings on the phone. Information may reach us incomplete. Our experience has shown that phone support takes too much time and therefore is very inefficient.

The most efficient method is e-mail as long as you provide all the information mentioned above.

#### 1.5 How to solve problems easily on your own

Where can I get support?

Usually, you'll get the support at the place where you've bought the product. As an alternative, we can provide competent answers to your questions. Please also read the terms and conditions of the license agreement

E-mail

The easiest way to contact us is e-mail. Our e-mail address can be found here -> About VMC Harald Frank

The user-feedback on our web page On our internet site http://www.vmc.de we have a special public forum where you can talk about problems, hints and tricks with other users. Since this has been started in German, you'll only find German questions and answers at this point of time (June '99). Feel free to write in English if you wish!

#### 1.6 Please pay attention to this!

The registration card:

Name: please enter your last name here Vorname: Please write your first name here Str: street and number PLZ/Ort: ZIP, city and state eMail: If you have an e-mail address, write it down here. Tel: Your phone number (optional). Fax: Your fax number (optional). Produkt: Has already been completed Bezogen bei: The name of your dealer.

#### 1.7 HyperCOM and NetBSD

HyperCOM and NetBSD

If you want to use your HyperCOM card with NetBSD, it won't be a problem. There are already drivers for NetBSD 1.4 for nearly all Hypercom versions. You can find more information about NetBSD under http://www.netbsd.org.

Here's brief overview

NetBSD 1.3.2 1.3.3 1.4 -current \_\_\_\_\_ HyperCOM Z3 ser yes yes yes yes HyperCOM 4 yes yes yes yes HyperCOM 3+ ser - - yes yes – – yes yes HyperCOM 4+ ser HyperCOM 3+ par -- patch yes HyperCOM 4+ par -- patch yes ISDN [M|Bl]aster - - with i4b with i4b (all versions) Where to get NetBSD: - http://www.netbsd.org/Releases/

```
- 1.3.2 CD-ROM Gateway Volume 3
- 1.3.3 ftp.netbsd.org:/pub/NetBSD/NetBSD-1.(3.3|4)/(amiga|sources)
- 1.4 ftp.netbsd.org:/pub/NetBSD/NetBSD-1.(3.3|4)/(amiga|sources)
Patch for HyperCOM parallel port:
ftp.netbsd.org:/pub/NetBSD/arch/amiga/misc/hypercom-parallel.*
```

i4b-Package:

http://www.netbsd.org/Changes/index.html#isdn4bsd-00.80

### 1.8 HyperCOM and Linux

HyperCOM and Linux-/ APUS

If you want to use the HyperCOM card under LinuxM68k or APUS, you have to be a little patient. The necessary drivers are being written and tested at this point of time.

We'll publish the information about how to get the drivers on our web site http://www.vmc.de.

### 1.9 HyperCOM 1 for the Amiga 1200 and BuddhaFlash clockport

HyperCOM 1

HyperCOM 1 for the Amiga 1200 and BuddhaFlash clockport

Technical data:

```
Interface
          : Amiga 1200 clockport
Interface
              : Individual Computers BuddhaFlash clockport
              : 1 * RS232 SUBD-25 (~30cm flat cable + backplane)
connector
flow control : Software xON/xOFF and Hardware RTS/CTS
             : minimum 50, up to a maximum of 460.800 bits per second
Baud rate
Serial FIFO
             : 32 bytes output / 32 bytes input buffer
Serial software and driver information:
DEVICE
         hyperCOM1.device
       0
UNIT
Parallel software and driver information:
NONE
```

#### 1.10 HyperCOM 3 for the Amiga 1200 and BuddhaFlash clockport

```
HyperCOM 3
HyperCOM 3 for the Amiga 1200 and BuddhaFlash clockport
technical data:
Interface
              : Amiga 1200 clockport
Interface
               : Individual Computers BuddhaFlash clockport
              : 2 * RS232 SUBD-9/25 (~30cm flat cable + backplane)
connector
               : 1 * LPT bidirectional PC/AT SUBD-25 (~30-35cm flat cable + \leftrightarrow
connector
   backplane)
flow control : Software xON/xOFF and Hardware RTS/CTS
Baud rate
               : minimum 50, up to a maximum of 460.800 bits per second
Serial FIFO
              : 16 bytes output and 16 bytes input buffer
Serial software and driver information:
DEVICE
         hyperCOM3.device
UNIT
        0,1
Parallel software and driver information:
DEVICE
         hyperPAR.device
UNIT
       0
```

#### 1.11 HyperCOM 3+ for the Amiga 1200, all Buddha and CatWeasel

```
HyperCOM 3+
HyperCOM 3+ for the Amiga 1200, all Buddha and CatWeasel
technical data:
Interface
             : Amiga 1200 clockport
Interface
             : Individual Computers BuddhaFlash clockport
              : Individual Computers all Buddha, CatWeasel Expansion ports
Interface
              : 2 * RS232 SUBD-9/25 (~30cm flat cable + backplane)
connector
connector
               : 1 * LPT bidirectional PC/AT SUBD-25 (~30-35cm flat cable + \leftrightarrow
   backplane)
flow control : software xON/xOFF and Hardware RTS/CTS
Baud rate
               : minimum 50, up to a maximum of 460.800 bits per second
              : 16 bytes output / 16 bytes input buffer
Serial FIFO
Serial software and driver information:
        hyperCOM3.device
DEVICE
UNIT
       0,1
Parallel software and driver information:
DEVICE
        hyperPAR.device
UNTT
     0
```

#### 1.12 HyperCOM 3i expansion module for HyperCOM 3z/4/ISDN-Blaster-Z2

HyperCOM 3i HyperCOM 3i expansion module for HyperCOM 3z/4/ISDN-Blaster-Z2 technical data: Interface : HyperCOM 3Z/4/ISDN-Blaster-Z2 26 Pin expansion port connector : 2 \* RS232 SUBD-9/25 (~30cm flat cable + backplane) r : 1 \* LPT bidirectional PC/AT SUBD-25 (~30-35cm flat cable + ↔ connecto backplane) : software xON/xOFF and Hardware RTS/CTS flow control Baud rate : minimum 50, up to a maximum of 460.800 bits per second : 16 bytes output / 16 bytes input buffer Serial FIFO Serial software and driver information: HyperCOM 3i on HyperCOM 3Z: hyperCOM30Z.device DEVICE UNIT 2,3 HyperCOM 3i on HyperCOM 4: DEVICE hyperCOM40.device UNIT 4,5 HyperCOM 3i on ISDN-Blaster-Z2: DEVICE hyperCOM30Z.device UNIT 0,1 Note: The name of the device driver can be different depending on the number of cards you have installed in your system. The numbers in the device name just depend on the number of the card you want to access. Example: hyperCOM30Z.device will access the first card in your system while hyperCOM31Z.device will access the second Hypercom 3Z. Parallel software and driver information: DEVICE hyperPAR.device UNIT 0 up to ? Note:

While the serial device drivers have to be accessed through different device driver names, the hyperPAR.device will utilize all cards in the system and give you as many units as you have parallel ports, starting with unit number 0.

#### 1.13 HyperCOM 3Tel for ISDN-Blaster-Z2 26 Pin expansion port

HyperCOM 3Tel HyperCOM 3Tel for ISDN-Blaster-Z2 26 Pin expansion port technical data Multi-I/O: Interface : HyperCOM 3Z/4/ISDN-Blaster-Z2 26 Pin expansion port connector : 2 \* RS232 SUBD-9/25 (~30cm flat cable + backplane) connector : 1 \* LPT bidirectional PC/AT SUBD-25 (~30-35cm flat cable +  $\leftrightarrow$ backplane) : software xON/xOFF and Hardware RTS/CTS flow control Baud rate : minimum 50, up to a maximum of 460.800 bits per second : 16 bytes output / 16 bytes input buffer Serial FIFO technical data Telephone-Codec: : ISDN-Blaster-Z2 10 Pin expansion port Interface : 10 Pin to RJ-11 Telephone Jack (Head-/ Handset only, don't  $\,\leftrightarrow\,$ Interface connect a phone!) Serial software and driver information: HyperCOM 3Tel on ISDN-Blaster-Z2: hyperCOM30Z.device DEVICE UNIT 0,1 Note: The name of the device driver can be different depending on the number of cards you have installed in your system. The numbers in the device name just depend on the number of the card you want to access. Example: hyperCOM30Z.device will access the first card in your system while hyperCOM31Z.device will access the second Hypercom 3Z. Parallel software and driver information: DEVICE hyperPAR.device UNIT 0 up to ? Note: While the serial device drivers have to be accessed through different device driver names, the hyperPAR.device will utilize all cards in

#### 1.14 HyperCOM 3Z for Zorro II Amigas and Draco

the system and give you as many units as you have parallel ports,

HyperCOM 3Z

starting with unit number 0.

HyperCOM 3Z for Zorro II Amigas and Draco

technical data:

```
Interface : Zorro II/III
connector : 2 * RS232 SUBD-9/25 (~30cm flat cable + backplane)
connector : 1 * LPT bidirectional PC/AT SUBD-25 (~30-35cm flat cable + ↔
backplane)
flow control : software xON/xOFF and Hardware RTS/CTS
Baud rate : minimum 50, up to a maximum of 460.800 bits per second
Serial FIFO : 16 bytes output / 16 bytes input buffer
expansion port : 26-pin connector for
HyperCOM 3i
Serial software and driver information:
```

```
DEVICE hyperCOM30Z.device
UNIT 0,1
```

Note:

The name of the device driver can be different depending on the number of cards you have installed in your system. The numbers in the device name just depend on the number of the card you want to access. Example: hyperCOM30Z.device will access the first card in your system while hyperCOM31Z.device will access the second Hypercom 3Z.

Parallel software and driver information:

DEVICE hyperPAR.device UNIT 0 up to ?

Note:

While the serial device drivers have to be accessed through different device driver names, the hyperPAR.device will utilize all cards in the system and give you as many units as you have parallel ports, starting with unit number 0.

#### 1.15 HyperCOM 4 for Zorro II Amigas and Draco

```
HyperCOM 4
```

HyperCOM 4 for Zorro II Amigas and Draco

technical data:

| Interface      | : Zorro II/III                                           |
|----------------|----------------------------------------------------------|
| connector      | : 4 * RS232 SUBD-9/25 (~30cm flat cable + backplane)     |
| flow control   | : software xON/xOFF and Hardware RTS/CTS                 |
| Baud rate      | : minimum 50, up to a maximum of 460.800 bits per second |
| Serial FIFO    | : 16 bytes output / 16 bytes input buffer                |
| expansion port | : 26-pin connector for                                   |
| ]              | HyperCOM 3i                                              |
|                | Note:                                                    |

This (old) version of the Hypercom 4 can be expanded with the 16C654

UART, which gives you 64 bytes FIFO per serial port! Serial software and driver information:

DEVICE hyperCOM40.device UNIT 0,1,2,3

Note:

The name of the device driver can be different depending on the number of cards you have installed in your system. The numbers in the device name just depend on the number of the card you want to access. Example: hyperCOM30Z.device will access the first card in your system while hyperCOM31Z.device will access the second Hypercom 3Z.

#### 1.16 HyperCOM 3+ for Zorro II Amigas and Draco

HyperCOM 3+ HyperCOM 3+ for Zorro II Amigas and Draco technical data: : Zorro II/III Interface connector : 2 \* RS232 SUBD-9/25 (~30cm flat cable + backplane) connector : 1 \* LPT bidirectional PC/AT SUBD-25 (~30-35cm flat cable + ↔ backplane) : software xON/xOFF and Hardware RTS/CTS flow control Baud rate : minimum 50, up to a maximum of 460.800 bits per second Serial FIFO : 16 bytes output / 16 bytes input buffer Serial software and driver information: DEVICE hyperCOM30Z.device UNIT 0,1 Note: The name of the device driver can be different depending on the number of cards you have installed in your system. The numbers in the device name just depend on the number of the card you want to access. Example: hyperCOM30Z.device will access the first card in your system while hyperCOM31Z.device will access the second Hypercom 3Z. Parallel software and driver information: hyperPAR.device DEVICE 0 up to ? UNIT Note: While the serial device drivers have to be accessed through different

device driver names, the hyperPAR.device will utilize all cards in the system and give you as many units as you have parallel ports, starting with unit number 0.

#### 1.17 HyperCOM 4+ for Zorro II Amigas and Draco

```
HyperCOM 4+
HyperCOM 4+ for Zorro II Amigas and Draco
technical data:
               : Zorro II/III
Interface
               : 4 * RS232 SUBD-9/25 (~30cm flat cable + backplane)
connector
               : 2 * LPT bidirectional PC/AT SUBD-25 (~30-35cm flat cable + ↔
connector
   backplane)
               : software xON/xOFF and Hardware RTS/CTS
flow control
Baud rate
               : minimum 50, up to a maximum of 460.800 bits per second
               : 16 bytes output / 16 bytes input buffer
Serial FIFO
Serial software and driver information:
         hyperCOM40.device
DEVICE
        0,1,2,3
UNIT
Note:
The name of the device driver can be different depending on the
number of cards you have installed in your system. The numbers
in the device name just depend on the number of the card you
want to access. Example: hyperCOM30Z.device will access the first
card in your system while hyperCOM31Z.device will access the
second Hypercom 3Z.
Parallel software and driver information:
DEVICE
         hyperPAR.device
        0 up to ?
UNIT
Note:
While the serial device drivers have to be accessed through different
device driver names, the hyperPAR.device will utilize all cards in
the system and give you as many units as you have parallel ports,
starting with unit number 0.
```

#### 1.18 The external shell via a terminal

AUX: the Amiga-DOS handler for a serial Shell

With the Aux-handler in the "goodies" directory, you can make an externally accessible shell with a simple mountlist entry. With this handler, you can work on another computer with a terminal program, as if it was a local shell window on the Amiga.

Every character you enter in the terminal program is transferred to the remote Amiga. You can start programs (shell commands) that will run on the remote computer. The output is transferred back to the terminal program.

For closer information, please read the ReadMe file contained in the archive.

#### 1.19 A bidirectional transfer protocol

HydraCOM, the bidirectional transfer protocol

The HydraCOM protocol in the "goodies" directory gives you the opportunity to transfer data in both directions at the same time.

In bulletin board systems, the popular "Z-modem" protocol is being used most often. This protocol can only transfer files in one direction, although most modems can transfer data in both directions at the same time.

By using the Hydra protocol, you can transfer files in both directions at the same time. This will save time and money (you've got to know that local calls have to be paid in most European countries).

The terminal program "term" can use the HydraCOM protocol in all versions.

For closer information, please read the Readme files in the archive.

Note:

There are various versions and implementations of Hydra on the Amiga, but most of the implementations are not properly ported to the Amiga, and have big problems with interface cards. The version provided on this disk has been corrected in order to work properly with interface cards. Special thanks must got to Olaf "Olsen" Barthel for this.

#### 1.20 A terminal program

A terminal program

The program NCOMM in the "goodies" directory is one of the first programsof this kind.

Using a terminal program is not the most modern kind of communication, but with a terminal program, you can do lots of things that would be hard to do otherwise.

What's it for?

With a terminal program, you can exchange data easily between two computers. You just have to start another terminal program on the second computer, and set both programs to the same transfer protocol.

Especially if you want to configure a modem or an ISDN-TA, you'll need a terminal software to transfer the necessary commands to the device. There may be specialized software for modems or ISDN-TA's, but most of the times it's not very powerful, or it's not available for Amiga OS.

What's even more important: Not everyone who has got a modem or an ISDN-TA has got an internet portal site, but with a terminal program, downloading software updates from bulletin board systems is possible without using the internet.

Note:

To be able to utilize all functions of NComm 3.06, you'll also have to install the free keyfile, which can also be found in the "goodies" directory. Closer information about NComm can be found in the manual, which is also in the archive.

#### 1.21 How to use the interfaces with Amiga DOS

How to use the interfaces with Amiga DOS

The port-handler in the "goodies" directory is a full replacement for the original port handler of the workbench which can be found in the L: directory of your system.

The original port-handler is meant for the Amiga DOS devices PAR: and SER:. These devices are being mounted into the system with mountlist entries and can be used with all Amiga DOS commands.

This new port-handler gives you more than the old Commodore handler. With the new one, you can make mountlist entries for all interfaces of the Hypercom, so the interfaces are fully integrated into the Amiga OS.

The internal DOS devices of the Amiga:

PAR:

The device name PAR: is an Amiga OS internal name for the internal parallel port. If you copy a file to PAR: with the copy command of a shell, the file will be transferred directly to parallel.device without using the printer driver.

16 / 23

Example:

copy s:startup-sequence to PAR:

If you enter this line in a shell, the system-file s:startup-sequence will be sent to your printer. No additional information will be transferred to the printer, so the font and size will be your printer's default, not the settings you made in the Printer-Prefs.

#### SER:

The device name SER: is an Amiga OS internal name for the internal serial port.If you copy a file to SER: with the copy command of a shell, the file will be sent to the serial.device directly. Being different from PAR:, the preferrences you entered in the serial prefs are used. These settings are the parameters for opening the serial.device. The old Amiga DOS port-handler could not make changes to these settings, but with this new handler, all the settings are being made in the mountlist. Therefore, the Hypercom drivers don't need a serial prefs program!

Example:

copy s:startup-sequence to SER:

If you enter this line in a shell, the file s:startup-sequence will be sent to the internal serial interface. This operation doesn't make any sense, 'cause a modem can't do anything with an ascii file. Hey, it's just an example!

Note:

There are some mountlist entries in the archive that just have to be copied to your DEVS:dosdrivers directory. If you have a properly installed workbench installation (V2.1 or higher), you can use the new entries after your next reboot.

#### 1.22 The small and flexible manager for convenient printing

PrintManager, the small and flexible manager for convenient printing

The Printmanager archive in the "goodies" directory contains a useful program that helps you doing all kinds of print jobs very convenient.

The built-in spooler

There's a spooler integrated in Printmanager that collects and saves data for printing. With this option, programs that print don't have to wait for the printer to finish. The print spooler will store the data and "tell" the program that prints that the work is done, although the printer is still busy. You can continue your work with the program without having to wait for the printer, and even send more print jobs.

Volume discount...

A second function of print manager is the option to save a document not as the document itself, but as the data that is being sent to the printer. This allows you to print the document again without having to load the program (for example a word processor) and choose "print" again. It'll save time and memory if you want to print a large quantity of a single document.

and much more...

A detailed description of all functions of Printmanager can be found in the archive.

Note:

The PrintManager program is ShareWare and it has been included in the HyperCOM software with permission of the author. Please pay the shareware fee to the programmer if you find the program useful, even if you don't use it regularly. You'll support further developement of this program with your money.

#### 1.23 Device Name and Unit number

The Device's name

Many users will misunderstand the device name, please read this chapter carefully to understand the meaning of a device driver.

Under Amiga OS, an interface is always being accessed through a device driver. This driver is a piece of software, located in the DEVS: directory. It's a collection of program code to access the hardware itself. This separates the hardware access from the program that wants to access the interface itself and eliminates the need for a programmer to take care of the hardware of each hardware accessory, because the device driver has already been written and gives you all necessary functions through a unified software interface, no matter what vendor the hardware add-on is from. You can identify a device driver from it's name, it ends with .device.

Most programs that make use of these device drivers have a place where you can enter the device name. Some programs even give you the convenient possibility to choose a device driver with a file requester.

In general, you just have to make sure that the device name you enter is exactly the name of the file in the DEVS: directory. being different from most systems files, the device names are case-sensitive. That means, if you want to enter the device name for a Hypercom 1 card, it must be "hyperCOM1.device" and not "HyperCOM1.device" or "hyperCom1.device".

The Unit number

The second important parameter in addition the device name is the unit number. With the unit number, you specify a certain piece of the hardware you want to access. If a hardware device has got more than one hardware interface of one kind, the unit number will specify the number of the interface. Take the Hypercom 3 for example: It has got two serial interfaces that can both be accessed with the hyperCOM30.device. If you specify unit number 0, the first connector will beused while unit number 1 will choose the other connector. If you have another Hypercom 3 in the system, unit numbers will start at 0 again with "hyperCOM31.device".

Two different methods of implementation

Although there are many possibilities for an implementation, they can be divided into two basic methods.

Method 1:

This method uses a single device driver for each hardware that is being accessed. The hardware supported can even be located on different add-on cards or - in uncommon cases - on a different computer that is connected with a network.

We use this method in the hyperPAR.device. No matter where the parallel port is located, it can be accessed with the hyperPAR.device. The port itself is being specified with the unit number.

Method 2:

In the second method, every card has got it's own device driver. The unit numbers of these device drivers only refer to a single card, so with the next card and device driver, numbering starts at 0 again. This method is being used on the serial interfaces of the HyperCOM cards. The reason is evident: The effort of having a single device with increasing unit numbers for all interfaces in the system is much higher than having separate devices for separate cards.

The second reason for this is that some programs do not allow to enter a unit number. If we'd have chosen method 1, you would be limited to unit number 0 for that programs, although you may have lots of serial interfaces.

#### 1.24 The serial prefs

The serial prefs

If you're looking for the serial prefs program on the driverdisk,

you won't be very lucky.

The reason is simple: You don't need it. The serial prefs of the internal serial.device is only necessary for the SER: device, but that's not necessary for the aux-handler of the HyperCOM, because the prefs are being set with the mountlist entry.

The other reason why there is a serial prefs program for the internal serial connector is historic. It was meant to specify settings for the serial interface for programs that can open the serial port, but cannot change the interface parameters. Since every up-to-date program can do these settings, the settings you do in the prefs program would always be overwritten by the settingsof the program.

Please pardon our laziness not implementing obsolete software.

#### 1.25 The parallel prefs

The parallel prefs

There's a program in the prefs directory of your workbench which is used to set the printer port prefs.

If you have taken a look at all the menu items, you may have noticed that there's no possibility to change the device name and unit number. Don't worry, the programmers at Commodore didn't forget this, it's just notimplemented.

The file printer.prefs contains a field where the device name and the unit number is stored, and you have a couple of ways to alter this entry.

SETPUNT of the Printmanager, or printing via HyperCOM

In the archive of the

Printmanager

there's a CLI command named SetPUNT. This command allows you to modify the file printer.prefs easily using the shell and set any device name and unit number. After doing the changes, you just have to restart your computer and the change takes effect.

#### 1.26 Miami and Miami Deluxe

The ideal configuration of Miami and Miami Deluxe

If you're using Miami or Miami Deluxe for your internet access, there's a couple of things you should change in order to work properly with the HyperCOM card. Use CD

This option should be activated in the interface menu. With this setting, the Carrier detect signal of an external modem or ISDN-TA is being checked.

EOF-Mode

In the same menu you can find a cycle gadget where you can choose the EOF mode. Set this gadget to ON, 'cause the default setting is AUTO. If set to ON, Miami will only get complete PPP/SLIP packets, thus eliminating the need to check single characters. You'll be surprised by the increase of performance that this single setting can make.

MTU-Size

You should enter the maximum size in the field "MTU size" your privider allows. If you don't have infrmation about this value, just ask your provider, he'll be able to tell you.

This value defines the data packet size, which is extremely important for the maximum efficiency during your internet session. The larger the value, the smaller is the overhead that has to be transferred, so the bandwidth of your modem or ISDN-TA is utilized best. The largest German internet provider T-Online allows a maximum of 1524.

If you want closer information about the configuration of Miami, please consult the Miami manual.

#### 1.27 NetConnect and Genesis

The ideal configuration of NetConnect and Genesis

Please set the EOF-Modus to ON in the PPP sub menu which is located in the interfaces menu.

With the EOF-mode switched on, the appp.device will only get complete PPP-packets, thus eliminating the need to check every single character. You'll be surprised by the increase of performance that this single setting can make for every internet application.

#### 1.28 What to mind with every terminal program

General settings

there's only a few things to mind with terminal programs. The differences between the programs are mostly cosmetic changes, the basic functions are all equal, just menus and icons are

a bit different. The most important thing is the menu item where you can do changes to the interface used. In most terminal programs, this item is clearly marked, so you don't waste too much time searching for it. This is a "must-have": A field for the device A field for the unit number A field for the baud rate A field for the number of data bits A field for the parity (even/odd/none) A field for the number of stopbits This can be useful, but not necessary A possibility to toggle exclusive or shared mode A field for the serial buffer size If all of the above is present in your terminal program, you can be sure that it's compatible with interface add-on cards.

#### 1.29 the ideal settings for Modems and ISDN-TA's

the ideal settings for modems and ISDN-TA's

There are some things to observe with Modems and ISDN-TA's to squeeze the fastest transfer rates out of your phone line.

The rule for analog modems is:

the serial baud rate should be twice as fast as the connect speed. Since most modems use a compression for the data to transfer, the modem may transfer more data per second than you may expect if you just look at the connect speed. The packing rate reaches values of up to 4 for text files, so choosing an even higher DTE rate (the speed between your modem and your computer) may seem useful, but these values are not reached in everyday work.

Checking if your external serial device supports a certain baud rate can be done with a terminal program. Just start it, set it to the baud rate you want to check, and enter the two characters AT followed by <enter>. Everytime you enter these characters, the modem or ISDN-TA must respont with OK. If the device doesn't respont with OK, or even doesn't echo the AT command, you'll have to reduce the DTE speed (baud rate). Closer information about the top DTE speed of your modem should be in your modem's manual. Here's some recommended speeds:

Modems up to 14.4 KBaud

Modems with a connect speed of up to 14400 bits per second should be used with 38400 baud. If your model allows 57600 baud, use this

speed.

Modems up to 33.6 KBaud

Modems with a connect speed of up to 33600 bits per second should be used with 115200 baud. If your model allows 230400 baud, use this speed.

Modems up to 56.0 KBaud

Modems with a connect speed of up to 56000 bits per second should be used with 115200 baud. If your model allows 230400 baud, use this speed.

ISDN-TA's up to 64.0 KBit

ISDN-TA's with a connect speed of up to 64000 bits per second should be used with 115200 baud. If your model allows 230400 baud, use this speed.

ISDN-TA's up to 128.0 KBit

ISDN-TA's with a connect speed of up to 128000 bits per second should be used with 230400 baud. If your model allows 460800 baud, use this speed.

Note:

We have tested the following devices at these top DTE rates:

ZyXEL 460.800 KBit All ISDN-TA's and Modems of the Omni series Elsa, TKR 230.400 KBit All ISDN-TA's Elsa, TKR 115.200 KBit All Modems up to 56.0 KBaud USR-/ 3Com 230.400 KBit External I-Courier modems only. USR-/ 3Com 115.200 KBit All Modems up to 56.0 KBaud Supra 230.400 KBit Modems with 56.0 KBaud Supra 115.200 KBit All Modems up to 33.6 KBaud

#### 1.30 printing via TurboPrint

printing via TurboPrint

With the Turboprint software, printing is easily done with your HyperCOM interface board.

First, start Turboprint (Turboprefs) and go to the "printer" menu. In the right half of the window, there's a button with four items:

turbopar, device, parallel and serial

Set this button to device and the field below will be free for another entry. Just enter hyperPAR.device in that field, choose the correct unit number of the parallelport you're using and you're done! Don't forget to save the new settings.